## 2019~2020へ変更

|        | 2019   |    |       |    | 2020   |    |       |    |
|--------|--------|----|-------|----|--------|----|-------|----|
|        | 月日     | 曜日 | 振替休日  | 曜日 | 月日     | 曜日 | 振替休日  | 曜日 |
| 元旦     | 1月1日   | 火  |       |    | 1月1日   | 水  |       |    |
| 会社休日   | 1月2日   | 水  |       |    | 1月2日   | 木  |       |    |
| 会社休日   | 1月3日   | 木  |       |    | 1月3日   | 金  |       |    |
| 会社休日   | 1月4日   | 金  |       |    |        |    |       |    |
| 成人の日   | 1月14日  | 月  |       |    | 1月13日  | 月  |       |    |
| 建国記念の日 | 2月11日  | 月  |       |    | 2月11日  | 火  |       |    |
| 天皇誕生日  |        |    |       |    | 2月23日  | 日  | 2月24日 | 月  |
| 春分の日   | 3月21日  | 木  |       |    | 3月21日  | 金  |       |    |
| 昭和の日   | 4月29日  | 月  |       |    | 4月29日  | 水  |       |    |
| 憲法記念日  | 5月3日   | 金  |       |    | 5月3日   | 日  |       |    |
| みどりの日  | 5月4日   | ±  |       |    | 5月4日   | 月  |       |    |
| こどもの日  | 5月5日   | B  | 5月6日  | 月  | 5月5日   | 火  | 5月6日  | 水  |
| 海の日    | 7月15日  | 月  |       |    | 7月23日  | 木  |       |    |
| スポーツの日 |        |    |       |    | 7月24日  | 金  |       |    |
| 山の日    | 8月11日  | B  | 8月12日 | 月  | 8月10日  | 月  |       |    |
| 敬老の日   | 9月16日  | 月  |       |    | 9月21日  | 月  |       |    |
| 秋分の日   | 9月23日  | 月  |       |    | 9月22日  | 火  |       |    |
| 体育の日   | 10月14日 | 月  |       |    |        |    |       |    |
| 文化の日   | 11月3日  | B  | 11月4日 | 月  | 11月3日  | 火  |       |    |
| 勤労感謝の日 | 11月23日 | ±  |       |    | 11月23日 | 月  |       |    |
| 会社休日   | 12月30日 | 月  |       |    | 12月30日 | 水  |       |    |
| 会社休日   | 12月31日 | 火  |       |    | 12月31日 | 木  |       |    |

|         |        | 列A  | 列B   | 列 C   | 列D    |
|---------|--------|-----|------|-------|-------|
| 元旦      | 1月1日   |     | 変更不要 |       |       |
|         | 1月2日   |     | 変更不要 |       |       |
|         | 1月3日   |     | 変更不要 |       |       |
|         | 1月4日   | 削除要 |      |       |       |
| 成人の日    | 1月14日  | 削除要 | 変更要  | 1月13日 |       |
| 建国記念の日  | 2月11日  |     | 変更不要 |       |       |
| 天皇誕生日   |        |     | 変更要  | 2月23日 | 2月24日 |
| 春分の日    | 3月21日  | 削除要 | 変更要  | 3月20日 |       |
| 昭和の日    | 4月29日  |     | 変更不要 | ••    |       |
| 退位の日    | 4月30日  | 削除要 |      |       |       |
| 憲法記念日   | 5月3日   |     | 変更不要 |       |       |
| みどりの日   | 5月4日   |     | 変更不要 |       |       |
| こどもの日   | 5月5日   |     | 変更不要 | 振替追加  | 5月6日  |
| 海の日     | 7月15日  | 削除要 | 変更要  | 7月23日 |       |
| スポーツの日  |        |     |      | 7月24日 |       |
| 山の日     | 8月11日  | 削除要 | 変更要  | 8月10日 |       |
| 振替休日    | 8月12日  | 削除要 |      | ••    |       |
| 敬老の日    | 9月16日  | 削除要 | 変更要  | 9月21日 |       |
| 秋分の日    | 9月23日  | 削除要 | 変更要  | 9月22日 |       |
| 体育の日    | 10月14日 | 削除要 |      | ••    |       |
| 即位礼正殿の儀 | 10月22日 | 削除要 |      |       |       |
| 文化の日    | 11月3日  |     | 変更不要 |       |       |
| 振替休日    | 11月4日  | 削除要 |      |       |       |
| 勤労感謝の日  | 11月23日 |     | 変更不要 |       |       |
|         | 12月30日 |     | 変更不要 |       |       |
|         | 12月31日 |     | 変更不要 |       |       |

現状の設定内容で変更が必要な月日のプログラム一部消去を行います。 1. 項目キーを押して年間を点灯させます。

2. 黒▲▼キーでchを選択する。(1chのみの場合は、不要)
 3. 表示キーを押し、列Aの削除要の月日を表示させます。
 4. 右白△キーを押し、0 (プログラムされているパターン番号)とEを交互に点滅させます。
 5. 登録キーを押すと表示していた月日が消去され次にプログラムされている月日が表示されます。

上記3~4を繰り返し11月4日の削除まで終わったら項目キーを押します。 2chある場合は、2から行う。

次に年間プログラム動作の設定に移ります。 上記の続きからの説明です。(現在年間が点灯し表示が一一. 一一 一(01.01 0)となっている)
1. 右白△キーを2回押し、黒▲▼キーで13を点滅させます。
2. 右白△キーを1回押し、パターン0(動かさない場合)を点滅させます。
3. 登録キーを押すと1月13日の設定が登録されます。 4. 右白△キーを1回押し、黒▲▼キーで05を点滅させます。
5. 右白△キーを1回押し、黒▲▼キーで06を点滅させます。
6. 右白△キーを1回押し、パターン0(動かさない場合)を点滅させます。

- 7. 登録キーを押すと5月6日の設定が登録されます。
- 上記要領で振替追加及び変更要の月日を登録します。
- 登録が済んだら年間プログラムの確認を行ってください。